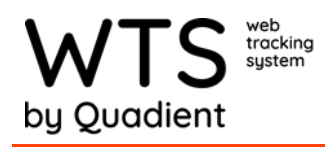

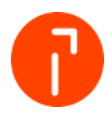

## **Add Other Carriers/Services**

## **Carriers and Services**

1. Go to Admin

WTS/WTS-P will already have FedEx, UPS, USPS, and DHL carriers and services configured as a standard feature. This section allows other or custom carriers and carrier services be added to WTS/WTS-P.

- Help Support Admin 🏢 🚺
- 2. Select "Carriers and Service" under Advanced

| Advanced                   |
|----------------------------|
| Banner, Logo & Watermark   |
| Receipt Status Management  |
| Import Settings / History  |
| Clear Reference Data Cache |
| Job Function Management    |
| Classification Color       |
| Modify Document Template   |
| - Devices                  |
| VP Carriers and Services   |
| Recipient Badge Format     |

## 3. To add a carrier select "Add Carrier"

| WTS                 |     |                  |          |  | 🕎 Pack  | ages    |  |  | Help Support Admin III 🚺 |
|---------------------|-----|------------------|----------|--|---------|---------|--|--|--------------------------|
|                     |     |                  |          |  |         |         |  |  |                          |
|                     | •   | Carriers 8       | Services |  |         |         |  |  | Add Carrier Add Service  |
| Research / Report   | -   | Carriers Service |          |  |         |         |  |  |                          |
| Carrier is AMAZON   | - 1 |                  | Code     |  | Display | Name    |  |  |                          |
| C Find Package      |     | 1                | ADK      |  | ADK T   | ansport |  |  | <u></u>                  |
| Current Undelivered | . 1 | 1                | AHLSELL  |  | Ahisel  |         |  |  | 0                        |

4. Enter a code (unique) and Display Name. Select "OK" to save

| Code Displ               |         |  |
|--------------------------|---------|--|
| Use carrier for shipping | ay Name |  |

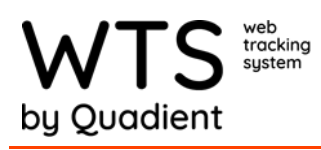

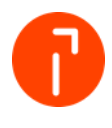

5. Make sure the carrier was added. If need to delete a carrier select the trash can, or the pencil to edit.

| P |               |                                     |          |
|---|---------------|-------------------------------------|----------|
| 1 | LPRECOMMSUIVI | La poste - Prêt à recommander Suivi | Ŵ        |
| 0 | LPRECOMM      | La Poste - Recommandé               | ŵ        |
| 0 | LPVALEUR      | La Poste - Valeur déclarée          | <u> </u> |
| 1 | LSA           | Logistiekcentrum Stad Alkmaar       |          |
| 0 | Star          | Lone Star Overnight                 | ŵ        |
| 0 | LYRECO        | Lyreco                              | ŵ        |
| 0 | MANGESPOST    | Manges post                         | Ŵ        |
| 1 | MAYDH         | May DH                              | m        |

6. To add a custom service for the carrier, select "Add Service"

|     |                |                                       | $\mathbf{\nabla}$                  | rackages              |                          |                         |
|-----|----------------|---------------------------------------|------------------------------------|-----------------------|--------------------------|-------------------------|
|     |                | $\mathcal{L}_{\mathcal{D}}$ Dashboard | 💱 Receive 🛞 Multi-Receive 🚀 Verify | Retrieve - C Z Action | 다. Alerts 교육월 Recipients |                         |
| Са  | irriers & S    | Services                              |                                    |                       |                          | Add Carrier Add Service |
| Car | riers Services |                                       |                                    |                       |                          |                         |
|     |                | Code                                  |                                    | Display Name          |                          |                         |
| 6   | P              | ADK                                   |                                    | ADK Transport         |                          | <u> </u>                |
| 6   | P              | AHLSELL                               |                                    | Ahlsell               |                          | <u> </u>                |
| 6   | 1              | AMAZON                                |                                    | AMAZON                |                          | Ê                       |
| 6   | P              | AMSSERV                               |                                    | AMS Services          |                          | <u> </u>                |
| 6   | 1              | APCDIRECT                             |                                    | APC Direct            |                          | Â                       |
| 6   | P              | APCOVERNITE                           |                                    | APC Overnight         |                          | <u> </u>                |
| 6   | 1              | ARAMEX                                |                                    | Aramex                |                          | Ô                       |
| 6   | 1              | BEENTJES                              |                                    | Beentjes Transport    |                          | â                       |

7. A New Carrier Service box will pop up. Select Carrier, enter code, and the description of the Service.

| The Carrier Service Code must be provide<br>need to provide codes the shipping syster<br>FEDEX_GROUND | ed and must be Union munderstands. Other | ue. If your account is linked to a shipping module, you will<br>erwise, you should make a unique code e.g. |
|----------------------------------------------------------------------------------------------------|------------------------------------------|----------------------------------------------------------------------------------------------------|
| Carrier                                                                                               |                                          |                                                                                                    |
| Lone Star Overnight                                                                                   | $\sim$                                   |                                                                                                    |
|                                                                                                    |                                          | Description                                                                                                |
| Code                                                                                                  |                                          |                                                                                                    |
| Code<br>1024                                                                                          |                                          | Express                                                                                                    |

8. If you want a custom field to be auto populated when this service is selected, choose the drop down field you want to auto populate and enter the value in the box next to the drop down.

| The Carrier Service Code must be provided<br>need to provide codes the shipping system<br>FEDEX_GROUND | and must be Unique. If your account is link<br>understands. Otherwise, you should make | ked to a shipping module, you will<br>a unique code e.g. |
|----------------------------------------------------------------------------------------------------|----------------------------------------------------------------------------------------|----------------------------------------------------------|
|                                                                                                    |                                                                                        |                                                          |
| Lone Star Overnight                                                                                    | ~                                                                                      |                                                          |
| Code                                                                                                   | Description                                                                            |                                                          |
| 1024                                                                                                   | Express                                                                                |                                                          |
| Set a field when service is chosen                                                                     |                                                                                        |                                                          |
|                                                                                                    |                                                                                        |                                                          |